# Bongo

## PASOS PARA SOLICITAR UN SERVICIO EN BONGO MASCOTS

 $\odot$ 

| 10:02                                                                               |             | 10:04 ●I                       |         | 10:05                                     |
|-------------------------------------------------------------------------------------|-------------|--------------------------------|---------|-------------------------------------------|
|                                                                                     |             | Nombre                         |         | - Bongo                                   |
| Iniciar sesión<br>Email                                                             |             | Anabella                       |         | Código de confirmación                    |
| Email                                                                               |             | Apellido                       |         | igresa el número que enviamos por correo. |
| Contraseña                                                                          |             | Cano<br>País                   |         | 69FD                                      |
| Contrasena                                                                          |             | PANAMÁ                         |         |                                           |
| INICIAR SESIÓN                                                                      |             | Número de teléfono             |         | REGISTRARME                               |
|                                                                                     |             | +507 63458096                  |         | No recibicto el código?                   |
| ¿Olvidaste tu contraseña? <b>Ingresa</b><br>aquí                                    |             | Fecha de Nacimiento            |         | Enviar uno nuevo                          |
|                                                                                     |             | 12/12/2000                     |         |                                           |
|                                                                                     |             | Email                          |         |                                           |
|                                                                                     |             | Pruebasbongo2023@gmail.com     |         |                                           |
| ¿Ya tienes cuenta?                                                                  |             | Contraseña                     |         | and the second second                     |
| REGISTRO                                                                            |             | 8                              |         |                                           |
| Al usar esta aplicación, está de acuerdo con los Térmuro                            |             |                                |         |                                           |
| y Condiciones y nuestra Política de Privacidad y nuestra<br>Políticas de devolución |             | SIGUIENTE                      |         | li li li li li li li li li li li li li l  |
|                                                                                     |             |                                |         |                                           |
| Abre la App y dale Clic en                                                          | 2. Llena lo | s datos, recuerda que la clave | es Ingr | esa el código que llega a tr              |
| REGISTRO                                                                            |             |                                |         | orroe Decyardo revieer                    |

### REGISTRO

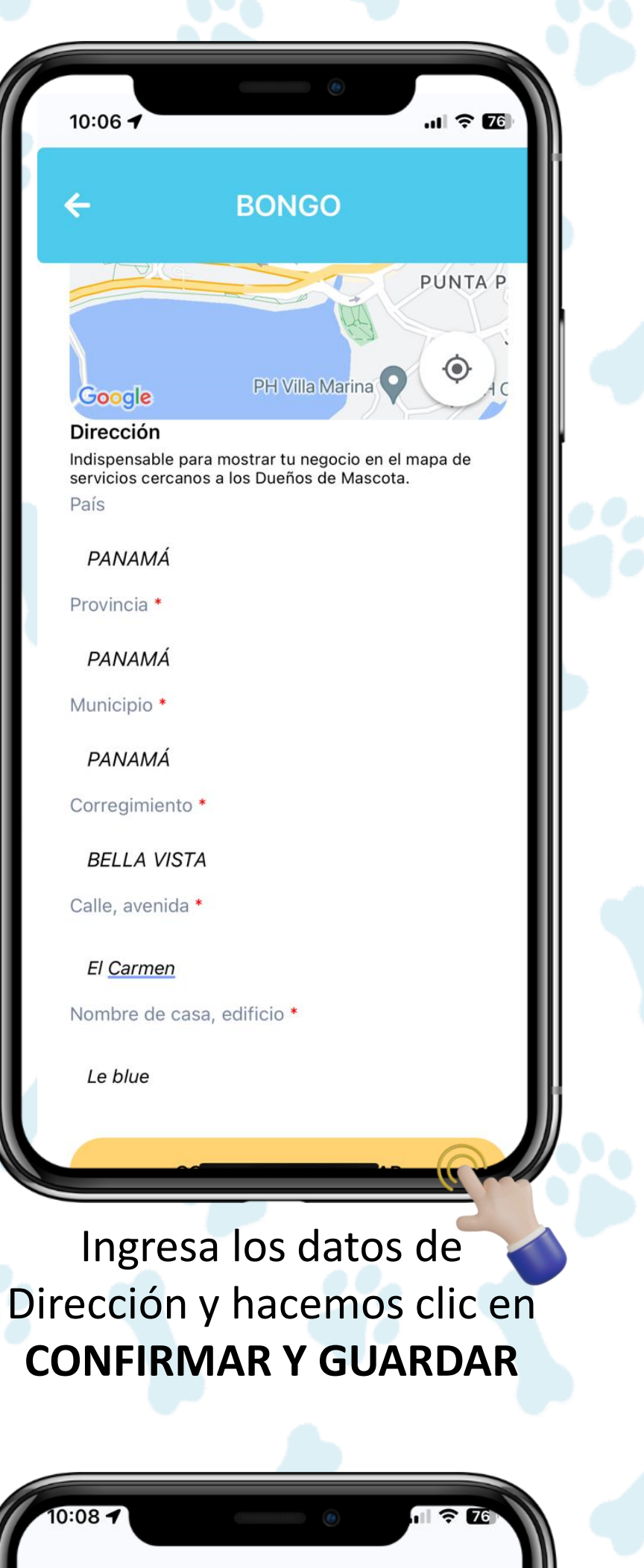

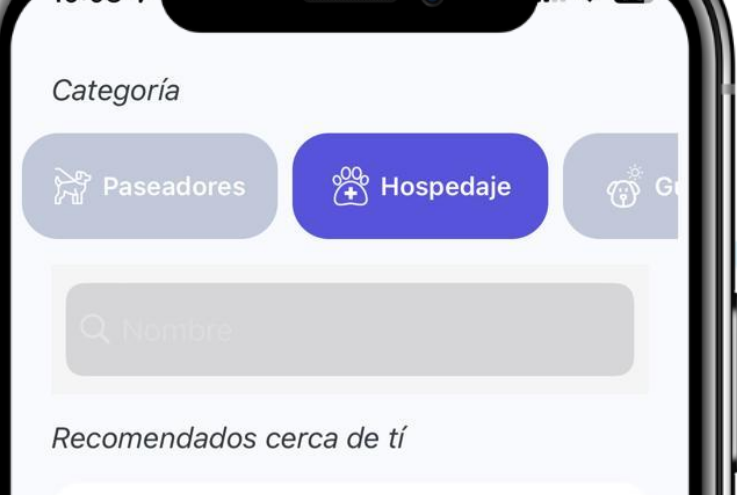

4

alfanumérica con una letra en mayúscula. Y hacemos clic en **SIGUIENTE**  correo. Recuerda revisar la bandeja de Spam. Y hacemos clic en **REGISTRARME** 

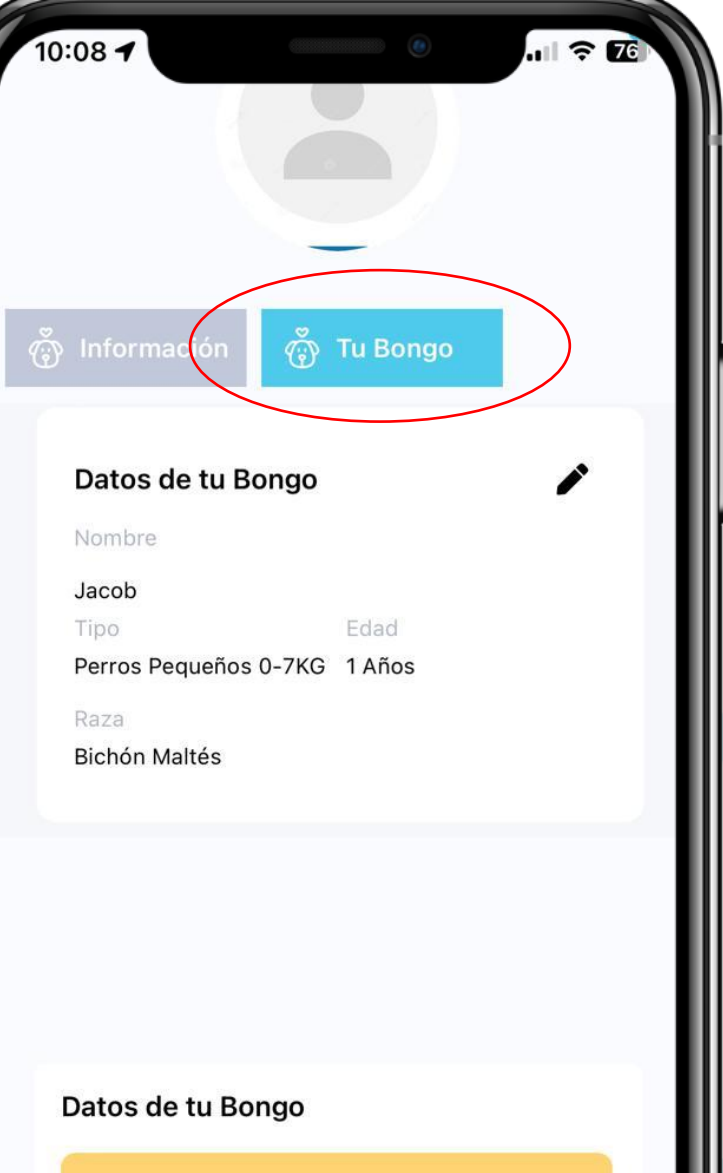

Datos de tu Bongo AÑADE TU BONGO Código de versión de la aplicación 8.7

Añade los datos de tus mascotas, haces clic en **AÑADE TU BONGO** y llena la información

5

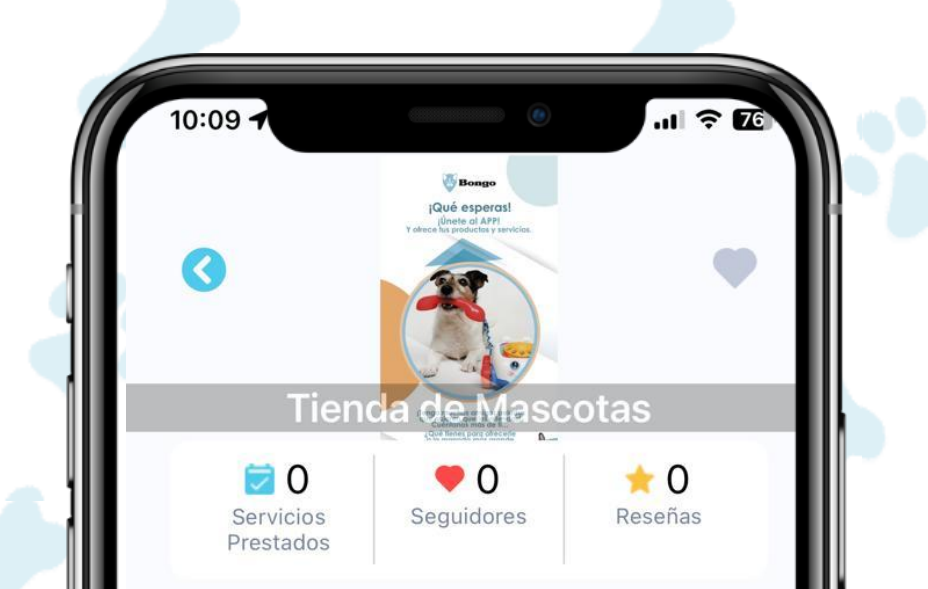

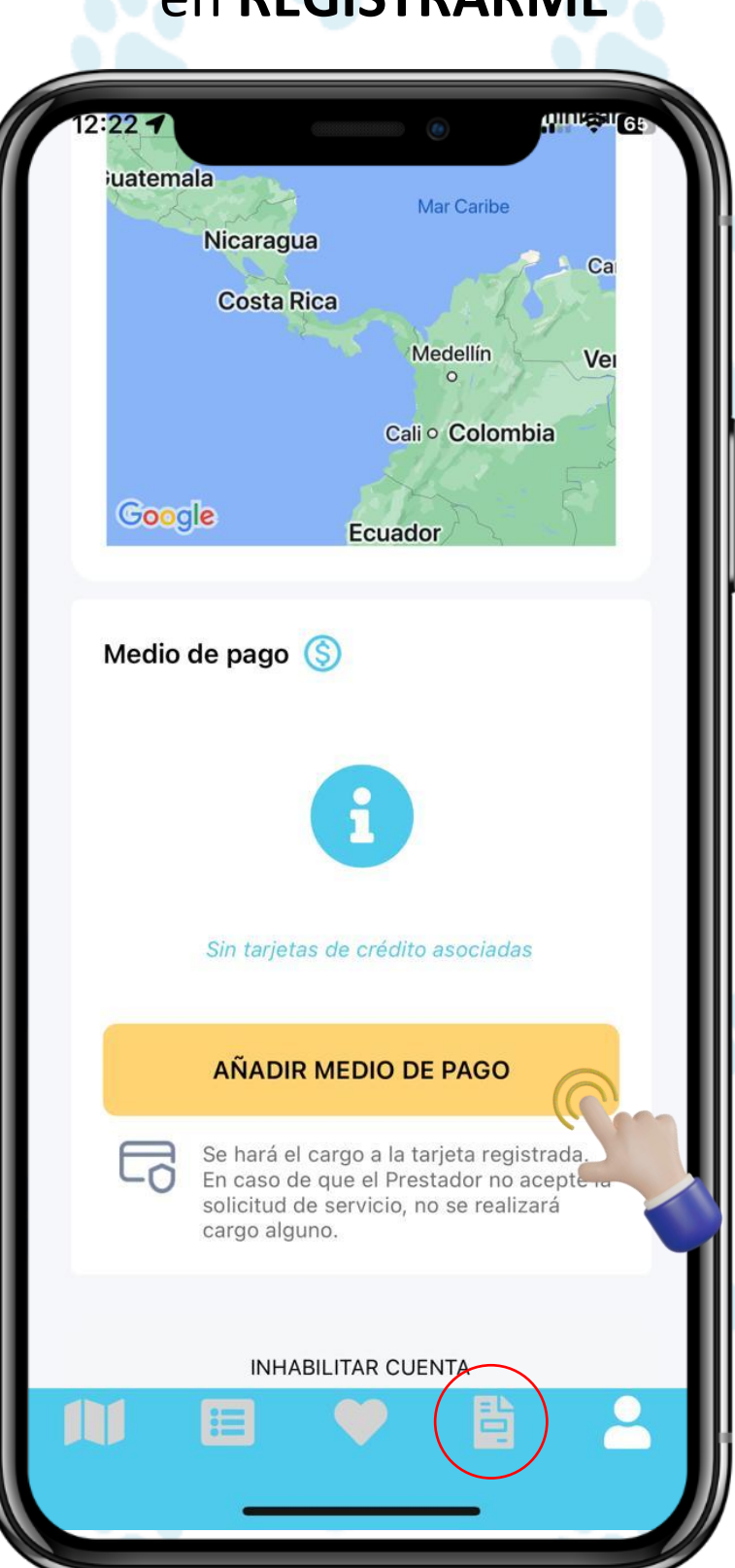

6 Añade tú forma de Pago preferida

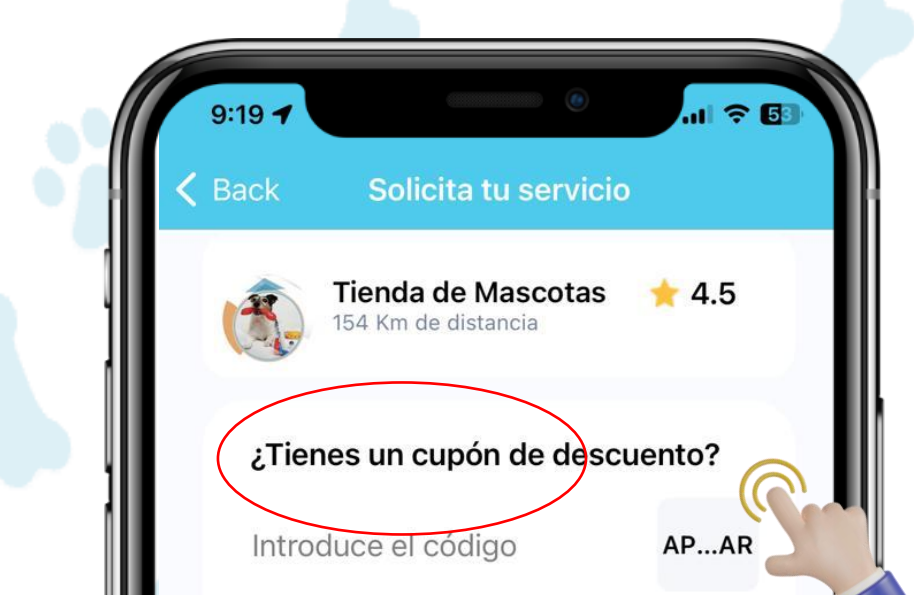

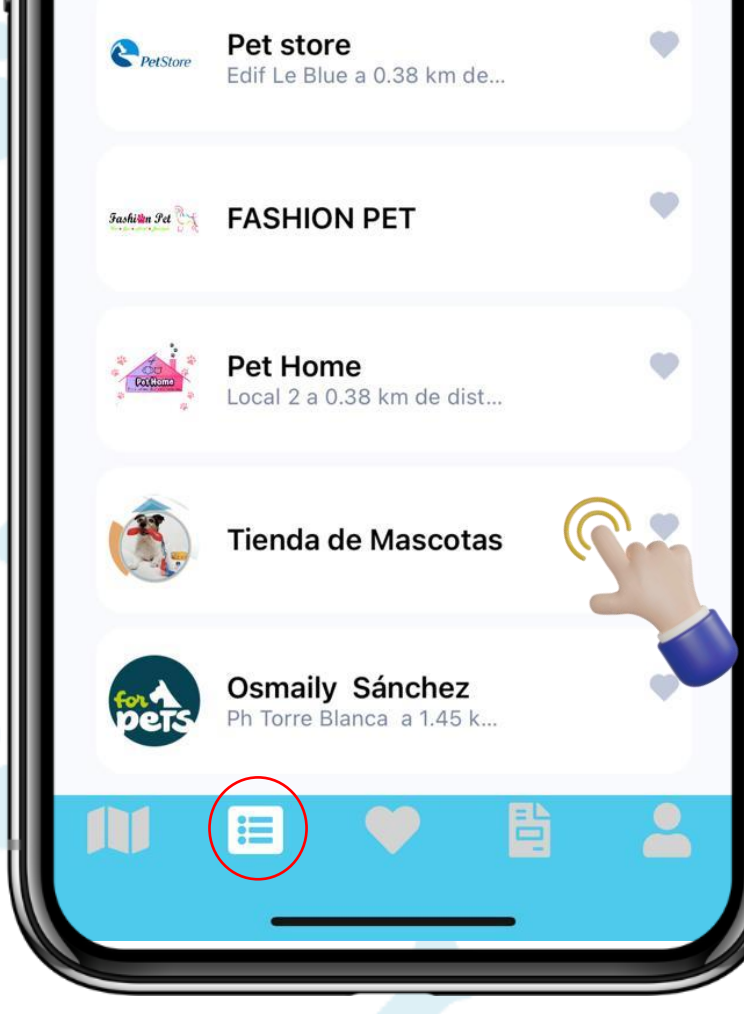

Accede al catálogo de prestadores y ubica el de tu preferencia

Confirmar ubicación
Via brasil, Via Brasil

CAMBIAR UBICACIÓN

S Medio de pago

Selececiona una tarjeta

\*\*\*\* \*\*\*\* \*\*\*\* 0120

#### AÑADIR MEDIO DE PAGO

Al enviar la solicitud de servicio, no se realizará ningún cargo. Solo se hará el cargo a su tarjeta en caso de que el prestador acepte la solicitud. Si el prestador de servicio declina la solicitud, no se realizará cargo alguno. Coordine los detalles de su servicio usando el Chat Interno al enviar la solicitud..

#### ELIMINAR TARJETA.

| 👸 Servicios             | i Información  | ☆ Reseñ |  |  |
|-------------------------|----------------|---------|--|--|
| Seleccione una<br>Jacob | mascota        |         |  |  |
| Seleccione el ti        | po de servicio |         |  |  |
| Servicios               |                | _       |  |  |
| Servicios               |                |         |  |  |
| 22                      | 15.0           | 00\$    |  |  |
| HOSPEDA                 | JE-Perros Pe 🤇 | C       |  |  |
| Este preci<br>Días      | o cubre: 1     | R       |  |  |
| CONTACTA CON TU BONGO   |                |         |  |  |

Al entrar al perfil del prestador selecciona una mascota para que visualices los servicios y el precio, al escogerlo Hacemos clic en **CONTACTA CON TU BONGO** 

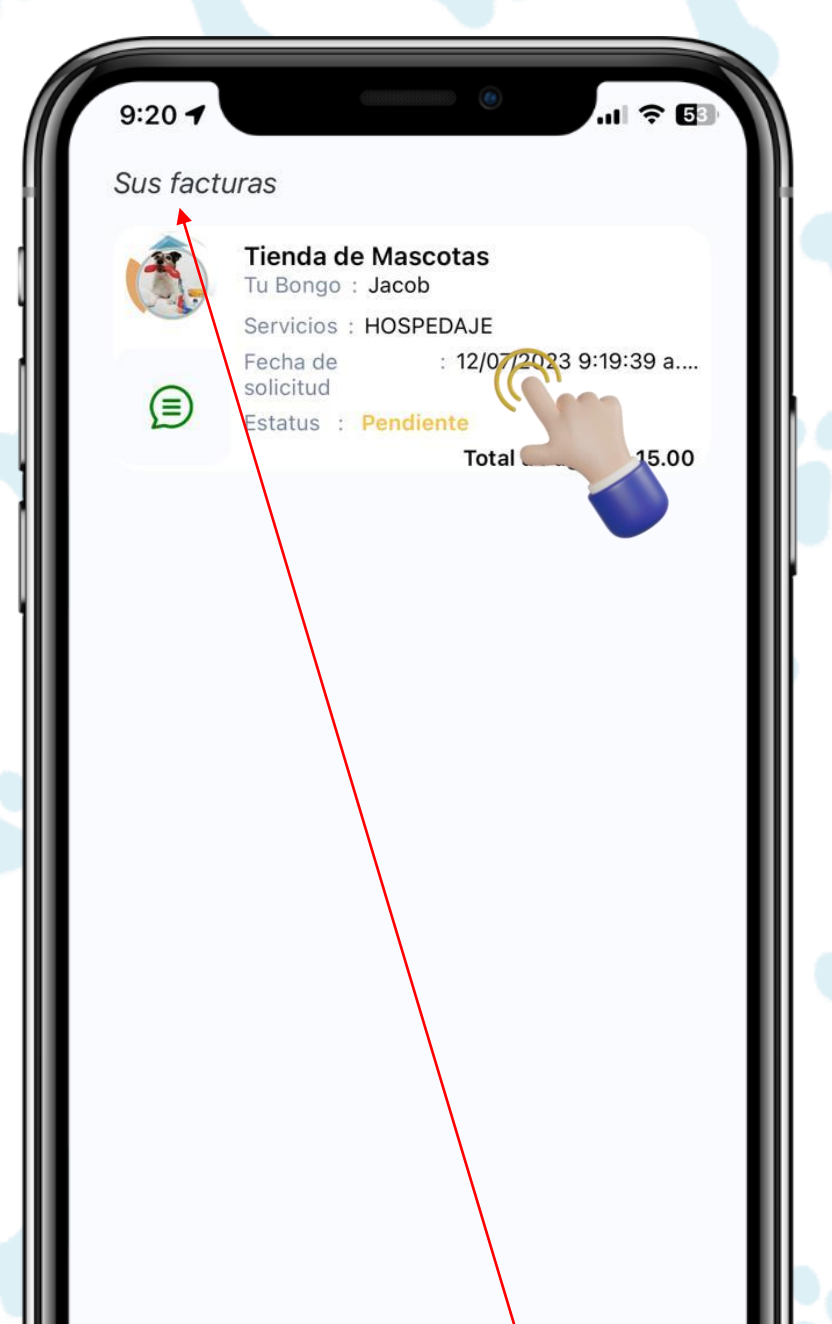

| Resumen del Se                                  | rvicio    |          |
|-------------------------------------------------|-----------|----------|
| HOSPEDAJE-Pe<br>Descripción                     | 1<br>Días | \$ 15.00 |
| Hospedaje para perros.<br>Debe traer tarjeta de |           | _        |
|                                                 |           |          |
| Subtotal:                                       |           | \$ 15.00 |
| Descuento                                       |           | \$ 0.00  |
| Total de imp                                    |           | \$ 0.00  |
| Total a Pagar                                   |           | \$ 15.00 |
| cha de ini <del>cio</del>                       |           | 9        |

Visualiza y verifica los
datos de tu pedido. Si tienes un cupón
ingresa el código y haz clic en Aplicar

| 9:20 7                  |                         | <b>i 🎅 53</b> ) |
|-------------------------|-------------------------|-----------------|
| ÷                       | Estatus                 |                 |
| DATOS DE                | TU BONGO                |                 |
| <b>Nombro</b><br>Jacob  | e del Bongo             |                 |
| <b>Tipo</b><br>Perros I | Pequeños 0-7KG          |                 |
|                         |                         |                 |
| DIRECCIÓ                | Ν                       |                 |
| Direcio                 | n del bongo             |                 |
| Le blue                 |                         |                 |
| Ver Dire<br>El Mapa     | ección del Bongo E<br>a | 'n              |
|                         | T Di                    | rección         |
|                         |                         |                 |
|                         |                         |                 |

ENVIAR SOLICITUD

Selecciona tu forma de pago y haces clic en ENVIAR SOLICITUD. Recuerda que no se realizará ningún Cobro hasta que chatees con el prestador Y él acepte la solicitud de servicio.

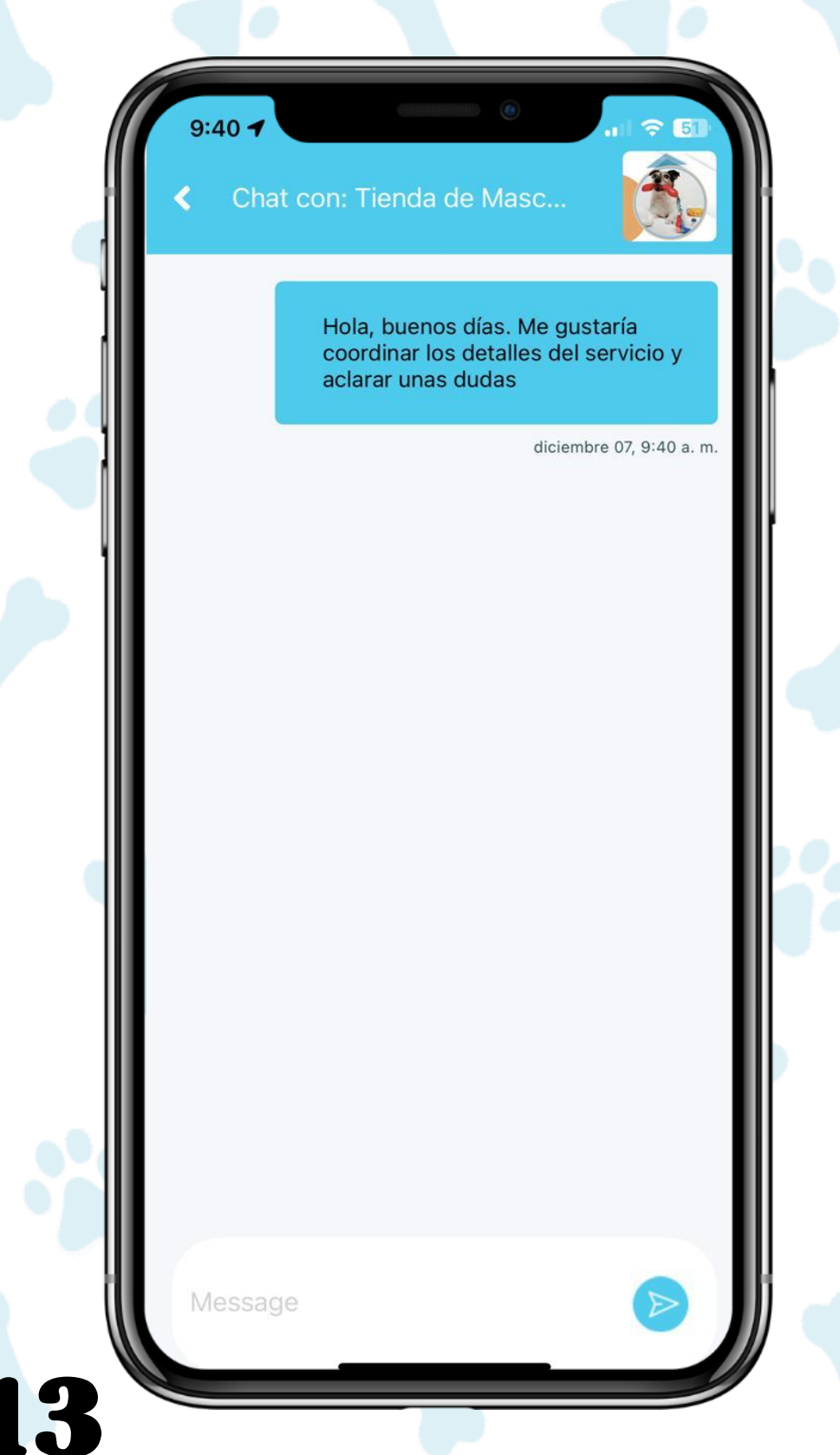

Chateas y aclaras tus dudas con el prestador de servicios y de estar conformes ambos, él procede a aceptar el servicio y se genera el cobro. Para iniciar el chat, en la pestaña Sus Facturas hacemos clic en el servicio que solicitamos

昌

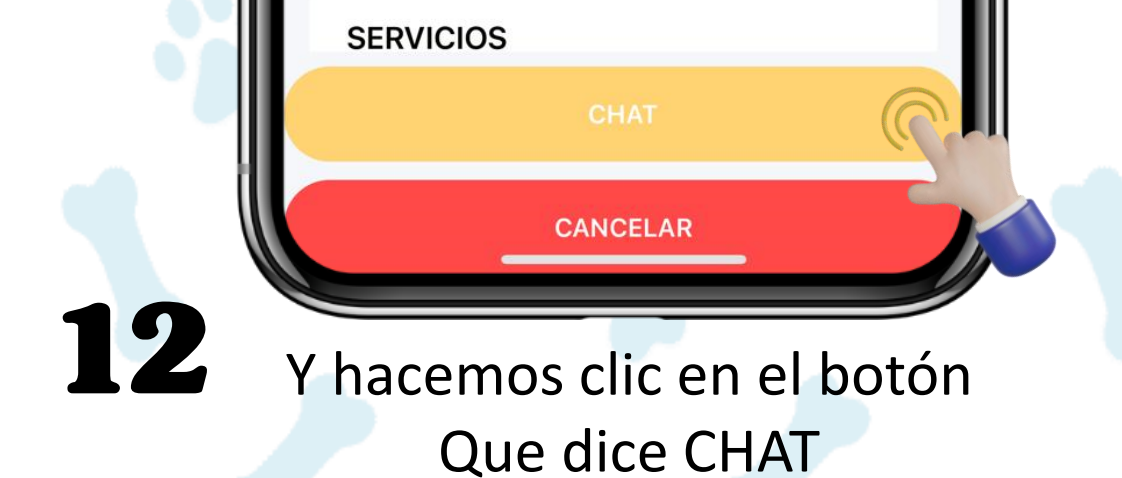

Nuestro equipo de Atención al cliente está disponible 24/7

> 6851-3639 6893-2818

Encuéntrala GRATIS en tu tienda de descarga favorita

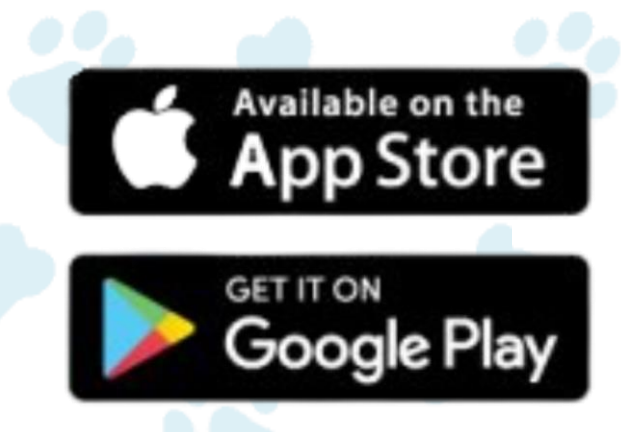

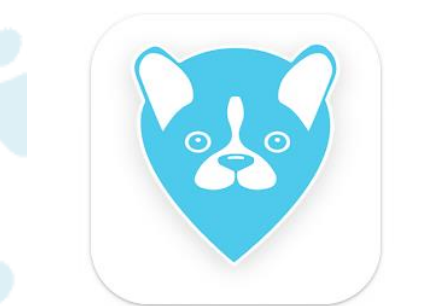

## **BONGO MASCOTS**